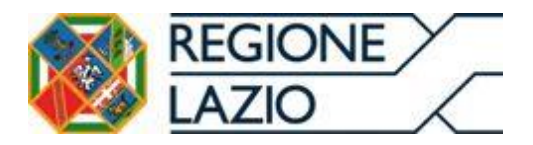

# Sistema Pagamenti del SSR

# Manuale Utente - funzionalità per "Sottoscrizione Contratto di Budget"

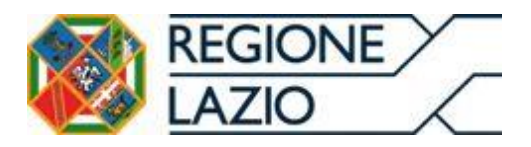

# INDICE

| 1.1  | SCOPO DEL DOCUMENTO                                                   | 4    |
|------|-----------------------------------------------------------------------|------|
| 1.2  | Sintesi del processo di sottoscrizione del contratto di budget        | 4    |
| 1.2. | 1 Censimento Presidi (a cura del Soggetto erogatore)                  | 4    |
| 1.2. | 2 Autodichiarazione e poteri di firma (a cura del Soggetto erogatore) | 6    |
| 1.2. | 3 Validazione autodichiarazione e poteri di firma (a cura della ASL)  | 7    |
| 1.2. | 4 Compilazione dati contratto di budget (a cura della ASL)            | 9    |
| 1.2. | 5 Validazione dei dati del contratto (a cura del Soggetto erogatore)  | 12   |
| 1.2. | 6 Firma Soggetto erogatore                                            | 13   |
| 1.2. | 7 Firma Azienda Sanitaria Locale                                      | . 14 |

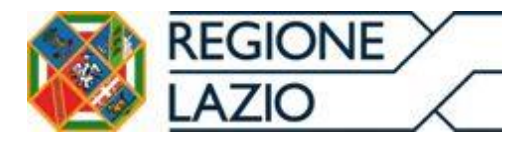

Area Risorse Finanziarie, Analisi di Bilancio e Contabilità Analitica e Crediti Sanitari

# **Indice Figure**

| Fig. 1 – Accesso a "dettaglio Fornitore", Soggetto erogatore pag. 5                                 |
|----------------------------------------------------------------------------------------------------|
| Fig. 2 – Accesso a "Gestione Presidi", Soggetto erogatore pag. 5                                    |
| Fig. 3 – Accesso a "Anagrafica presidio", Soggetto erogatore pag. 6                                 |
| Fig. 4 – Accesso a "contratti di budget" $\rightarrow$ "poteri di firma", Soggetto erogatore pag. 6 |
| Fig. 5 – Accesso a "ricerca fornitore", ASL pag. 7                                                  |
| Fig. 6 – Accesso a "dettagli anagrafici", ASLpag. 8                                                 |
| Fig. 7 – Accesso a "gestione poteri di firma per contratto di budget", ASL pag. 8                   |
| Fig. 8 – Accesso a "nuovo contratto", Azienda Sanitaria pag. 9                                      |
| Fig. 9 – Accesso a "ricerca Erogatore/Struttura", ASL pag. 9                                        |
| Fig. 10 – Accesso a "Nuovo contratto di budget $\rightarrow$ informazioni anagrafiche", ASL pag. 10 |
| Fig. 11 – Accesso a "Nuovo contratto di budget $\rightarrow$ dettaglio contratto", ASL pag. 10      |
| Fig. 12 – Accesso a "Nuovo contratto di budget $\rightarrow$ prestazioni", ASL pag. 11              |
| Fig. 13 – Accesso a "Nuovo contratto di budget $\rightarrow$ budget", ASL pag. 11                   |
| Fig. 14 – Funzionalità "Salva contratto", ASL pag. 12                                               |
| Fig. 15 – Pulsante "Valida contratto", Soggetto erogatore pag. 12                                   |
| Fig. 16 – Funzionalità "validazione contratto di budget", Soggetto erogatore pag. 13                |
| Fig. 17 – Funzionalità "validazione contratto di budget", Soggetto erogatore pag. 13                |

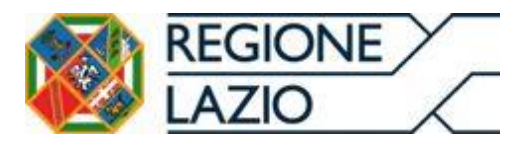

# 1- Gestione Contratti di Budget

# 1.1 Scopo del documento

Il presente documento ha lo scopo di illustrare le funzionalità del Sistema Pagamenti per la sottoscrizione digitale dei contratti di budget e si rivolge alle Aziende Sanitarie Locali (d'ora in poi denominate "ASL") e ai Soggetti Erogatori di Prestazioni Sanitarie (d'ora in poi denominati "Soggetto erogatore") che erogano prestazioni con onere a carico del Servizio Sanitario Regionale, sia soggette a budget che a rimborso.

Le funzionalità del Sistema Pagamenti sono aderenti a quanto specificato nel DCA U00324 del 6 luglio 2015 e relativo Allegato A (schema di contratto).

Con tale sistema verranno sottoscritti tutti i contratti di budget tra Aziende Sanitarie e Soggetti erogatori di Prestazioni con onere a carico del SSR ad eccezione delle prestazioni eseguite nei multi-presidi, riferendoci specificatamente ad alcune strutture che erogano prestazioni territoriali di riabilitazione ex art. 26 previa assegnazione di un unico budget su più presidi.

# 1.2 Sintesi del processo di firma del contratto di budget

Il processo di generazione di un contratto di budget attraverso l'utilizzo della piattaforma software Sistema Pagamenti, può essere riassunto nelle seguenti fasi:

# 1.2.1 Censimento Presidi (a cura del Soggetto erogatore)

Qualora il Soggetto erogatore abbia già sottoscritto il contratto di budget in formato digitale nell'anno 2014 potrà passare direttamente al punto 1.2.2.

Nel caso in cui il Soggetto erogatore non abbia provveduto, nell'anno 2014, alla sottoscrizione digitale del contratto di budget tramite il Sistema Pagamenti, effettua l'accesso a tale Sistema e censisce il/i proprio/i presidio/i accedendo in

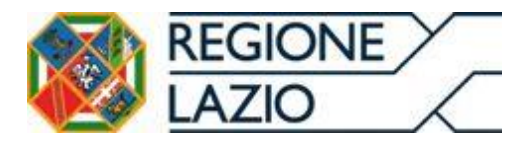

"anagrafica fornitore"  $\rightarrow$  "dettaglio fornitore" (fig. 1) e utilizzando l'apposita funzionalità denominata "gestione Presidi" (fig. 2).

Fig. 1 – Accesso a "dettaglio Fornitore", Soggetto erogatore

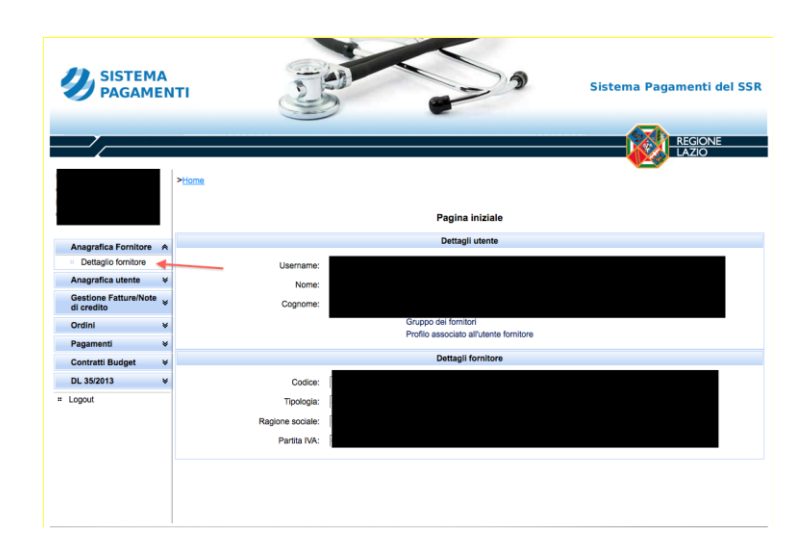

Fig. 2 – Accesso a "Gestione Presidi", Soggetto erogatore

| Accordo 2014     |                    |                                 |               |  |  |  |
|------------------|--------------------|---------------------------------|---------------|--|--|--|
| Gestione accordo |                    |                                 |               |  |  |  |
| Aggiorna         | Visualizza storico | Visualizza contratti erogazione | Gestione IBAN |  |  |  |
| Gestione Presidi | ◀                  |                                 |               |  |  |  |

All'interno dell' "anagrafica presidio" (fig. 3) dovranno essere compilati i campi "Denominazione Presidio", "Codice Struttura NSIS", rilasciato dal Ministero ed atto ad indicare la struttura, "Codice SIAS", rilasciato dall'Azienda Sanitaria competente per territorio, esclusivamente per quei soggetti erogatori di prestazioni di specialistica, "Indirizzo", "Località", "telefono", "PEC", "Provincia".

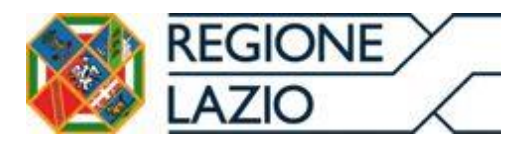

Area Risorse Finanziarie, Analisi di Bilancio e Contabilità Analitica e Crediti Sanitari

"Comune" e "CAP", atteso che i campi dotati di asterisco rosso sono obbligatori.

#### Fig. 3 – Accesso a "Anagrafica presidio", Soggetto erogatore

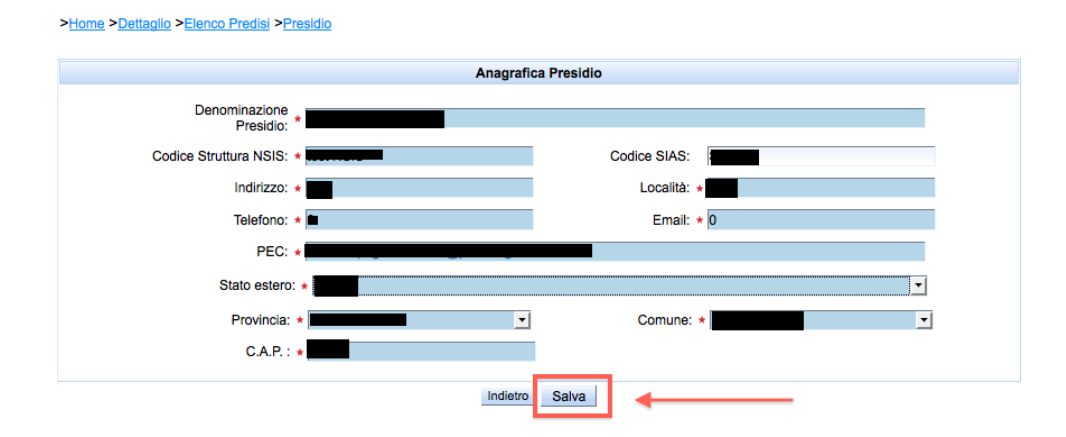

Una volta compilati i campi bisognerà utilizzare la funzione "<u>salva</u>", per registrare correttamente i dati del presidio.

## 1.2.2 Caricamento Autodichiarazione e Poteri di Firma (<u>a cura del Soggetto</u> <u>erogatore</u>)

Dopo aver inserito il presidio, il Soggetto erogatore accede a "<u>contratti di</u> <u>Budget</u>"  $\rightarrow$  "<u>Poteri di Firma</u>" (*fig.* 4), provvede al caricamento, utilizzando la funzionalità "<u>inserisci file</u>", sia del "modello di autodichiarazione", debitamente compilato e sottoscritto, sia di una fotocopia del documento di riconoscimento in corso di validità del Rappresentante Legale sia, eventualmente, della documentazione attestante i poteri di firma; dopo aver allegato la documentazione clicca su "<u>upload</u>" (massimo 5 Mb).

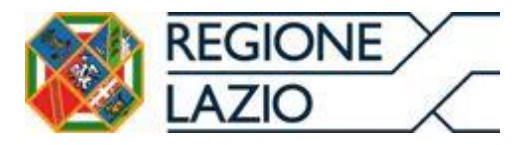

Area Risorse Finanziarie, Analisi di Bilancio e Contabilità Analitica e Crediti Sanitari

| nuppo dei forntari<br>ome: CESARE ROBERTO<br>ognome: DECANINI |                             | Gestione Poteri di Firma per   | contratti Budget      |  |  |  |  |
|---------------------------------------------------------------|-----------------------------|--------------------------------|-----------------------|--|--|--|--|
| Annual to a Contrall of                                       |                             | Caricamento docucumeti attesta | mli i poleri di firma |  |  |  |  |
| Anagrafica utente w                                           | Contractory and             |                                |                       |  |  |  |  |
| Father w                                                      | · mienici Pite              |                                |                       |  |  |  |  |
| Orden V                                                       |                             |                                |                       |  |  |  |  |
| Pagament w                                                    | Pertiant on Dataat?         |                                |                       |  |  |  |  |
| 06.352013 ¥                                                   |                             | here I man                     | 5]                    |  |  |  |  |
| Contratti Budget A                                            | Power Option                |                                |                       |  |  |  |  |
| Gestione                                                      | Rome Els Dels cali a seguin |                                |                       |  |  |  |  |
| Poten di Firma                                                |                             | Note re                        | Const Caricalisation  |  |  |  |  |
| Logout                                                        | .0                          | schema dichtarazione pdf       | 30407(2015 17:48:18   |  |  |  |  |
|                                                               |                             | Stato Approvazione No          | n approvato           |  |  |  |  |
|                                                               |                             |                                |                       |  |  |  |  |

Fig. 4 – Accesso a "contratti di budget"  $\rightarrow$  "poteri di firma", Soggetto erogatore

Dopo aver caricato a Sistema detta documentazione, il Soggetto erogatore dovrà trasmettere una comunicazione, via posta elettronica, all'Azienda Sanitaria competente per territorio, al fine di informarla dell'avvenuto inserimento dell'autodichiarazione/documentazione sul Sistema Pagamenti. Qualora il Soggetto erogatore avesse inserito una documentazione errata e volesse eliminarla potrà farlo utilizzando la funzionalità "elimina"; qualora, a seguito di validazione da parte dell'Azienda Sanitaria. l'autodichiarazione/documentazione si trovasse in stato "approvato", il Soggetto erogatore dovrà prima chiedere all'Azienda Sanitaria stessa il passaggio allo stato "disapprovato".

## 1.2.3 Validazione Autodichiarazione e Poteri di Firma (a cura della ASL)

L'Azienda Sanitaria accede al Sistema Pagamenti e utilizzando la funzionalità "<u>ricerca fornitore</u>", cerca la Struttura con la quale intende redigere il contratto di budget (*fig. 5*).

Fig. 5 – Accesso a "ricerca fornitore", ASL

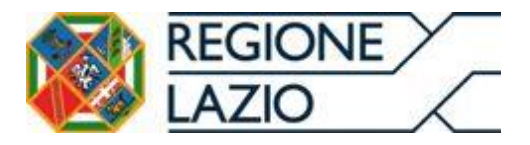

Area Risorse Finanziarie, Analisi di Bilancio e Contabilità Analitica e Crediti Sanitari

| Usemame: A120108<br>Gruppo degli utenti ASL<br>Nome: Gugliekno<br>Cognome: Di Balsamo | > lana<br>Ricerca formitteri                                                                                |
|---------------------------------------------------------------------------------------|----------------------------------------------------------------------------------------------------|
| Fornitori d                                                                           | Parametri di ricerca:                                                                                       |
| Ricerca fornitori                                                                     | Finalati (TUTTE *                                                                                           |
| Gestione                                                                              | Codica Bumboar 120082 Eartha MA                                                                             |
| Cassimari                                                                             | Balina seriale                                                                                              |
| Doranne fisiche                                                                       | regare acces.                                                                                               |
| Utenti k                                                                              | Rioeca                                                                                                    |
| Contenti di conditi a                                                                 |                                                                                                    |
| Factorendow or creation w                                                             |                                                                                                    |
| Cession 4                                                                             |                                                                                                    |
| Orden 4                                                                               |                                                                                                    |
| Pagaments 4                                                                           |                                                                                                    |
| Contratti Budget                                                                      |                                                                                                    |
| Ammenstrazione v                                                                      |                                                                                                    |
| = Lopost                                                                              |                                                                                                    |
|                                                                                       |                                                                                                    |
|                                                                                       |                                                                                                    |
|                                                                                       |                                                                                                    |
|                                                                                       | 0 2011 Regione Lasto - Vie R. Raimond Garbaldi 7, 00145 Roma. Numero verde 800 81 22 83 Powered by 📧 B.p.A. |
|                                                                                       |                                                                                                    |

Successivamente, clicca sull'icona "dettaglio fornitore" e in tal modo accede alla maschera dell'anagrafica del Soggetto erogatore (*fig.* 6).

Fig. 6 – Accesso a "dettagli anagrafici", ASL

| EEGIONE Fatturazione Contractione Contractio |      |                                                                             |  |  |  |  |  |
|----------------------------------------------------------------------------------------------------|------|-----------------------------------------------------------------------------|--|--|--|--|--|
| Nome: Guglielmo<br>Cognome: Di Balsamo                                                                                                    |      | Dettagli Anagrafici                                                         |  |  |  |  |  |
|                                                                                                    |      | Tipo fornitore: • STRUTTURA SANITARIA (in regime di ricovero ed ex art26) • |  |  |  |  |  |
| Fornitori                                                                                                    | ^    | Regione sociale: + POLICEST SPA                                             |  |  |  |  |  |
| Ricerca fornitori     Gestione                                                                                                    |      | Partita IVA: + 04403781000 Codice fiscale:                                  |  |  |  |  |  |
| Cessionari                                                                                                    | ¥    | Nome Rapp. Legale: • MARIA CONCETTA Cognome Rapp. • DE SMONE                |  |  |  |  |  |
| Persone fisiche                                                                                                    | ۷    | Numero REA: Capitale sociale:                                               |  |  |  |  |  |
| Utenti                                                                                                    | ۷    | Mod. Assolvimento bollo: PRESENTE SU ORIGINALE *                            |  |  |  |  |  |
| Fatture Note di cred                                                                                                    | No ¥ |                                                                             |  |  |  |  |  |
| Cessioni                                                                                                    | ¥    | Sede Legale                                                                 |  |  |  |  |  |
| Ordini                                                                                                    | ¥    | Indirizzo: • VIA BOROHESANO LUCCHESE Nº2 Località: • ROMA                   |  |  |  |  |  |
| Pagamenti                                                                                                    |      | Nazionaltà: Italia   Provincia:   ROMA                                      |  |  |  |  |  |
| Contratti Budget                                                                                                    | ¥    | Comune: + ROMA   CAP: + 00146                                               |  |  |  |  |  |
| Amministrazione                                                                                                    | ٣    | Accords 2012                                                                |  |  |  |  |  |
| = Logout                                                                                                    |      | Gestione accordo                                                            |  |  |  |  |  |
|                                                                                                    |      | Accords 2011                                                                |  |  |  |  |  |
|                                                                                                    |      | Gestione accordo                                                            |  |  |  |  |  |
|                                                                                                    |      | Accordo 2014                                                                |  |  |  |  |  |
|                                                                                                    |      | Gestione accordo                                                            |  |  |  |  |  |
|                                                                                                    |      | Documenti Budget                                                            |  |  |  |  |  |
|                                                                                                    |      | Documenti Budget                                                            |  |  |  |  |  |
|                                                                                                    |      | Indetro IBAN                                                                |  |  |  |  |  |

Cliccando nel campo "<u>documenti di budget</u>" potrà entrare nell'area del Sistema dedicata alla "<u>gestione poteri di firma per contratto di budget</u>" (*fig.* 7).

Fig. 7 – Accesso a "gestione poteri di firma per contratto di budget", ASL

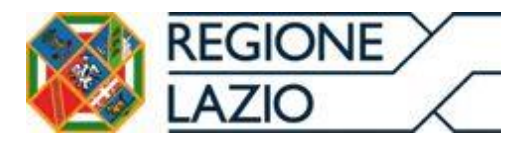

Area Risorse Finanziarie, Analisi di Bilancio e Contabilità Analitica e Crediti Sanitari

| REGIONE Electronica                                                                     |                                                                                                    |                                                      |                                                                                                    |  |  |  |
|-----------------------------------------------------------------------------------------|----------------------------------------------------------------------------------------------------|------------------------------------------------------|----------------------------------------------------------------------------------------------------|--|--|--|
| Jsemama: A120108<br>Gruppo degli utenti A31,<br>Iloma: Guglielmo<br>Cognome: Di Balsamo | >itome >filoma.fembri >Lala.fembri >Cellasia.fembri >int<br>Gestione                                                 | electricatologicalema.<br>Poteri di Firma per contra | nts<br>Mudget                                                                                                    |  |  |  |
| Formitori A                                                                             | Dati fornitore                                                                                                    |                                                      |                                                                                                    |  |  |  |
| Ricerca fomilori     Gestione     accettazioni                                          | Facto NX 0145131005<br>Regime Booke PROV IC CONDR. SUCRE OSPITALERE DEL S C. DI 0ESU - VILLA ROSA<br>Dence discussed |                                                      |                                                                                                    |  |  |  |
| Cessionari w                                                                            |                                                                                                    |                                                      |                                                                                                    |  |  |  |
| Persone fisiche w                                                                       | Nome File                                                                                                    |                                                      | Data caricamento                                                                                                    |  |  |  |
| Utenti ¥                                                                                | Nodello dichiarazione pdf                                                                                            |                                                      | 04/08/2015 21 28:55                                                                                                    |  |  |  |
| Fatture Note di credito 💘                                                               |                                                                                                    | Stato Approvazione Non appro                         | vato                                                                                                    |  |  |  |
| Cessioni w                                                                              | Appress poliet                                                                                                    |                                                      |                                                                                                    |  |  |  |
| Ordini ¥                                                                                |                                                                                                    |                                                      |                                                                                                    |  |  |  |
| Pagamenti ¥                                                                             |                                                                                                    |                                                      |                                                                                                    |  |  |  |
| Contratti Budget 🛛 ¥                                                                    |                                                                                                    |                                                      |                                                                                                    |  |  |  |
| Amministrazione V                                                                       |                                                                                                    |                                                      |                                                                                                    |  |  |  |
| Logout                                                                                  |                                                                                                    |                                                      |                                                                                                    |  |  |  |
|                                                                                         |                                                                                                    |                                                      |                                                                                                    |  |  |  |
|                                                                                         |                                                                                                    |                                                      |                                                                                                    |  |  |  |
|                                                                                         |                                                                                                    |                                                      |                                                                                                    |  |  |  |
|                                                                                         |                                                                                                    |                                                      |                                                                                                    |  |  |  |
| 4                                                                                       | 0 2011 Regione Latio - Via R. Roimondi Garibatti 7. 00145 Rom                                                        | 1. Numero verde 803 01 22 83 Pr                      | neered by TTT S.o.A.                                                                                                    |  |  |  |
| 2                                                                                       | 5                                                                                                    |                                                      | and the second second se |  |  |  |
|                                                                                         | V3. SANLEI_24.1                                                                                                    | 00_RC_0003                                           |                                                                                                    |  |  |  |

Da tale funzionalità l'ASL potrà scaricare sia il "modello di dichiarazione" che il documento di riconoscimento in corso di validità del Legale Rappresentate caricato dal Soggetto erogatore, ed eventualmente la documentazione attestante i poteri di firma e dopo averne preso visione, validarlo mediante il tasto "<u>approva poteri</u>".

## 1.2.4 Compilazione dati contratto di budget (a cura della ASL)

L'Azienda Sanitaria Locale effettua l'accesso al Sistema Pagamenti e seleziona, sul menù a sinistra dell'interfaccia utente, "Contratti budget -> gestione"; crea un "<u>Nuovo Contratto</u>" e ricerca, utilizzando la funzionalità dedicata, la Struttura con la quale intende redigere un contratto di budget (*fig.* 8).

Version Control

Version Control

Version Control

Version Control

Version Control

Version Control

Version Control

Version Control

Version Control

Version Control

Version Control

Version Control

Version Control

Version Control

Version Control

Version Control

Version Control

Version Control

Version Control

Version Control

</

Fig. 8 – Accesso a "nuovo contratto", ASL

Versione 1.1 - 16/08/2015

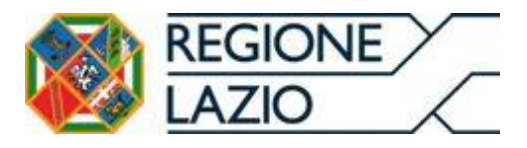

Attraverso la maschera dedicata alla "<u>ricerca Erogatore/Struttura</u>", selezionare il simbolo presente sotto il campo "<u>azioni</u>" nell'"<u>elenco Strutture Sanitarie</u>" (*fig.* 9).

Fig. 9 – Accesso a "ricerca Erogatore/Struttura", ASL

| semame: A120108<br>ruppo degli utenti ASL | >Home >Ricerca (           | Contratt                         |                   |                                   |                       |                        |  |
|-------------------------------------------|----------------------------|----------------------------------|-------------------|-----------------------------------|-----------------------|------------------------|--|
| sonome: Di Balsamo                        |                            |                                  | Ricerca Eroga     | atore/Struttura                   |                       |                        |  |
| Fornitori V                               |                            | P.IVA<br>Fomitore/Erogatore      |                   | Rag. social<br>Fornitore/Erogaton | e La teresiana        |                        |  |
| Cessionari V                              |                            | Codice<br>Formfore/Erogatore     |                   |                                   |                       |                        |  |
| Persone fisiche V                         | ( <u> </u>                 |                                  |                   |                                   |                       |                        |  |
| Utenti v                                  |                            |                                  | Rice              | /ca                               |                       |                        |  |
| Fatture/Note di credito V                 | Elenco Strutture Sanitarie |                                  |                   |                                   |                       |                        |  |
| Cessioni V                                | per la litta               | - Risultati totali: 1 Pagir      | e totali: 1       |                                   |                       |                        |  |
| Ordini V                                  | Azioni                     | Codice Struttura                 | P. W              | 4 Fornitore                       | Rag. social           | le Fornitore           |  |
| Pagamenti v                               | 0                          | 120801                           | 04972591004       |                                   | LA TERESIANA S.R.L.   |                        |  |
| Contratti Budget                          | Contract 17                | Risultati totali: 1 Pagli        | se totali: 1      |                                   |                       |                        |  |
| Gestione                                  |                            |                                  |                   |                                   |                       |                        |  |
| Amministrazione V                         |                            |                                  | Elenco            | presidi                           |                       |                        |  |
| Logout                                    | feel with a                | Risultati totali: Pagine         | totali: 1         |                                   |                       |                        |  |
|                                           | Azioni Den                 | aominazione presidio Codice stre | ttura NSIS Codice | SIA S Codice Fornit               | tore P. IVA Fornitore | Rag. sociale Fornitore |  |
|                                           | 1 Internet                 | Binuthats total: Danser          | total: 1          |                                   |                       |                        |  |

Successivamente, si dovrà selezionare il simbolo presente sotto il tasto "<u>azioni</u>" nell'"<u>elenco presidi</u>" per selezionare lo specifico presidio gestito dalla Struttura con cui si intende sottoscrivere il contratto di budget.

Fig. 10 – Accesso a "Nuovo contratto di budget  $\rightarrow$  informazioni di anagrafica", ASL

|                                                                                        | DNE<br>D |                                       | SISTEMA<br>PAGAMENTI                      | atturazione                         | <b>e</b>               |                           |
|----------------------------------------------------------------------------------------|----------|---------------------------------------|-------------------------------------------|-------------------------------------|------------------------|---------------------------|
| Username: A120108<br>Gruppo degli utenti ASL<br>Nome: Guglielmo<br>Connome: Di Balcamo |          | >Home >Ricerca Contrati >Selezione Pr | esido                                     | Nuovo Contratto di Budget           |                        |                           |
|                                                                                        |          | Information in a second second        | Anagrafica ASL                            |                                     |                        |                           |
| Fornitori                                                                              | ۷        | Dettaglio contratto                   | Denominatione ASI -                       | AZENDA USI ROMA H                   | Indirizzo ASI          | BORGO GARIBALDI           |
| Cessionari                                                                             | ¥        | Lista prestazioni                     | Central Act.                              | ALERIDA USE NORA H                  | Frankesia              | International Contraction |
| Persone fisiche                                                                        | ¥        | Lista buoget                          | Citat.                                    | ALBANO LAZIALE                      | Provincia.             | P1M                       |
| Utenti                                                                                 | ¥        |                                       | Diretore ASL:                             | Pabrizio d'Alba                     | Cod. Fiscale.          | 04737811002               |
| Fatture/Note di cred                                                                   | ito ¥    |                                       | Anagrafica Struttura erog                 | atrice                              |                        |                           |
| Cessioni                                                                               | ¥        |                                       | Ranione Sociale:                          | A TERESIANA S R I                   |                        |                           |
| Ordini                                                                                 | ¥        |                                       | E D/A Facellane                           | ANTIFOLOGIA                         | Cod Finale             | A LOT TO FOLLOW           |
| Pagamenti                                                                              | ¥        |                                       | P.IVA Formiore.                           | 04812081004                         | Cod. Priscale.         | 04872081004               |
| Contratti Budget                                                                       | •        |                                       | Anagrafica Presidio                       |                                     |                        |                           |
| <ul> <li>Gestione</li> </ul>                                                           |          |                                       | Denominazione:                            | La Teresiana S.r.L.                 |                        |                           |
| Amministrazione                                                                        | ۷        |                                       | Codice struttura SIAS                     |                                     | Codice struttura NSIS: | 120801                    |
| Logout                                                                                 |          |                                       |                                           |                                     |                        |                           |
|                                                                                        |          |                                       | Decorrenza e durata                       |                                     |                        |                           |
|                                                                                        |          |                                       | Data inizio validità:                     | gen 1, 2014                         | Data fine validità: •  | dic 31, 2015              |
|                                                                                        |          |                                       |                                           | Detterio                            |                        |                           |
|                                                                                        |          |                                       |                                           | Dettagio                            | com ano >>             |                           |
|                                                                                        |          | 100 C                                 |                                           |                                     |                        |                           |
|                                                                                        | 4        | © 2011 Regione Lazio - Via R. Raimo   | ndi Garibaldi 7, 00145 Roma. <b>Num</b> i | aro verde 800 01 22 83 Powered by 🗾 | S.p.A.                 |                           |
|                                                                                        | C        |                                       | V3 SANLEL 24:00 BC                        | 0003                                |                        |                           |

Versione 1.1 - 16/08/2015

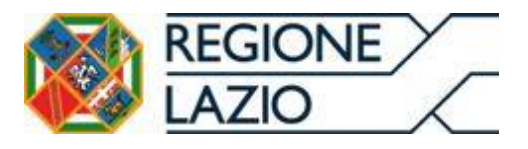

Nella successiva maschera vengono proposti i campi inerenti l'anagrafica della ASL di competenza, l'anagrafica della Struttura erogatrice, l'anagrafica del presidio e la decorrenza e durata del contratto di budget; una volta verificata la correttezza di tali dati, l'ASL dovrà digitare il tasto "<u>dettaglio contratto</u>" per procedere con la compilazione del contratto di budget accendendo, in tal modo, alla parte dedicata al dettaglio contratto (*fig. 11*).

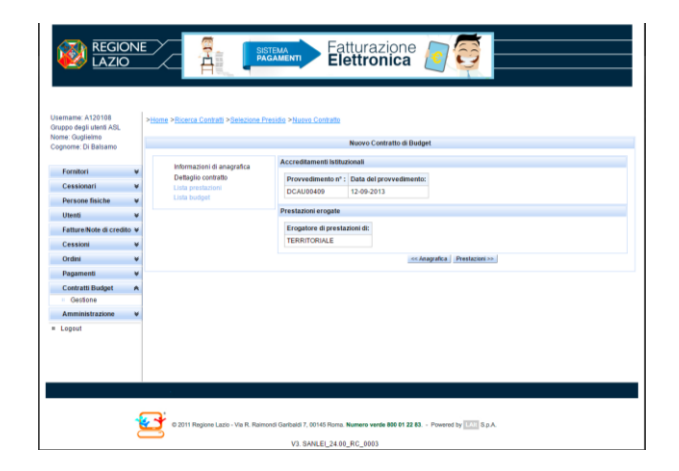

Fig. 11 – Accesso a "Nuovo contratto di budget  $\rightarrow$  dettaglio contratto", ASL

Nella successiva maschera, vengono proposti i campi inerenti il titolo di accreditamento, la data del provvedimento nonché la tipologia assistenziale (ospedaliera, specialistica, territoriale) che è titolata ad erogare la Struttura in quello specifico presidio; verificata la correttezza dei dati, la ASL dovrà digitare il tasto "prestazioni" per procedere con la compilazione del contratto di budget, accendendo, in tal modo, alla parte dedicata alle prestazioni (fig. 12).

Fig. 12 – Accesso a "Nuovo contratto di budget  $\rightarrow$  prestazioni", ASL

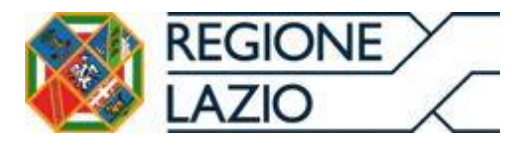

Area Risorse Finanziarie, Analisi di Bilancio e Contabilità Analitica e Crediti Sanitari

| i REGION<br>LAZIO                                               |                                                   | Eatturazione a a a a a a a a a a a a a a a a a a a                     |  |  |
|-----------------------------------------------------------------|---------------------------------------------------|------------------------------------------------------------------------|--|--|
| Username: A120108<br>Gruppo degli utenti ASL<br>Nome: Guglielmo | >Home >Ricerca Contratti >Selezione Pres          | side >Nurve Costutto                                                   |  |  |
| Cognome: Di Balsamo                                             |                                                   | Ndovo Contratto di Bdaget                                              |  |  |
| Fornitori ¥                                                     | Informazioni di anagrafica<br>Dettaglio contratto | Elenco prestazioni                                                     |  |  |
| Cessionari V                                                    | Lista prestazioni                                 | a persone non                                                          |  |  |
| Persone fisiche V                                               | Lista budget                                      | (Intensivo, Estensivo,                                                 |  |  |
| Utenti ¥                                                        |                                                   | Mantenimento)                                                          |  |  |
| Fatture/Note di credito ¥                                       |                                                   | << Dettaglo contratto Budget >>                                        |  |  |
| Cessioni V                                                      |                                                   |                                                                        |  |  |
| Ordini V                                                        |                                                   |                                                                        |  |  |
| Pagamenti ¥                                                     |                                                   |                                                                        |  |  |
| Contratti Budget 🔺                                              |                                                   |                                                                        |  |  |
| Gestione                                                        |                                                   |                                                                        |  |  |
| Amministrazione V                                               |                                                   |                                                                        |  |  |
| = Logout                                                        |                                                   |                                                                        |  |  |
|                                                                 |                                                   |                                                                        |  |  |
|                                                                 | © 2011 Regione Lazio - Via R. Raimon              | d Garbaid 7, 00145 Roma. Numero verde 800 81 22 83 Powered by 🔝 8 p.A. |  |  |
|                                                                 |                                                   | V3. SANLEI 24.00 RC 0003                                               |  |  |

Nella successiva maschera, vengono proposti i campi inerenti l'elenco delle prestazioni che la Struttura in quello specifico presidio è titolata ad erogare e, verificata la correttezza di tali dati, la ASL dovrà digitare il tasto "<u>budget</u>" per procedere con la compilazione del contratto di budget; accendendo, in tal modo, nella parte dedicata ai valori di budget (*fig. 13*).

Fig. 13 – Accesso a "Nuovo contratto di budget  $\rightarrow$  budget", ASL

| Foreithart w<br>Cessionart w | internazioni di anagrafica | Elenco prestazioni                                                                       |                |              |                |     |
|------------------------------|----------------------------|------------------------------------------------------------------------------------------|----------------|--------------|----------------|-----|
| Foreittan w<br>Cessionari w  | Petersacioni di anagratica |                                                                                          |                |              |                |     |
| Cessimari ¥                  | Deserves carolines         | Tartin husbard 2014 KAAA245 52 Tartin husbard 20                                         | 5 hauten 12    |              |                |     |
|                              | Liste prestazioni          | rear magniture a france and the public to                                                | a [mm2032      |              |                |     |
| Persone fisiche w            | Linta budget               | Resultati totali 2 Pagine totali: 1                                                      |                |              |                |     |
| Utenti ¥                     |                            | Tipo prestazione                                                                         | Numero decreto | Data decreto | Importo budget | Ann |
| Fatture Note di ccedito w    |                            | PDS-Prestazioni rivolte a persone non autosufficienti (intensivo, Estensivo, Manteniment | b) DCAU01541   | 21/83/2019   | 1444248.52     | 201 |
| Cessimi w                    |                            | Pro-medizioni nune il persone nui subsumpere directore. Edensia, subreciment             | I) DCAUETSEE   | 20032018     | 1848289.52     | 281 |
| Ordini w                     |                            |                                                                                          |                |              |                |     |
| Pagament w                   |                            | Restore inter                                                                            |                |              |                |     |
| Comutti Budget A             |                            | Prentacieni   Anteprima Cont                                                             | radio          |              |                |     |
| Gestone                      |                            |                                                                                          |                |              |                |     |
|                              |                            |                                                                                          |                |              |                |     |
| Ammanatrazione w             |                            |                                                                                          |                |              |                |     |

Nella successiva maschera, vengono proposti i campi inerenti il tipo di prestazioni che la Struttura in quello specifico presidio è titolata ad erogare, il numero e la data del provvedimento amministrativo (DCA della Regione Lazio o Delibera dell'Azienda Sanitaria, qualora trattasi di prestazioni territoriali) nonché l'importo del budget assegnato e l'anno di competenza; verificata la Versione 1.1 - 16/08/2015

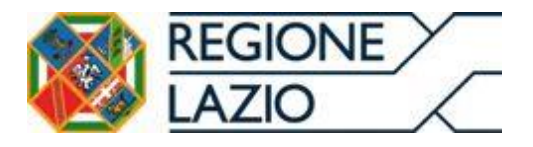

correttezza di tali dati, la ASL dovrà digitare il tasto "<u>anteprima contratto</u>" per poter scaricare una preview in formato .pdf. Successivamente, verificata la correttezza delle informazioni presenti sul contratto di budget, la ASL dovrà cliccare sul pulsante "<u>salva contratto</u>" (*fig. 14*) per poter memorizzare il contratto sul Sistema Pagamenti.

Fig. 14 – Funzionalità "Salva contratto", ASL

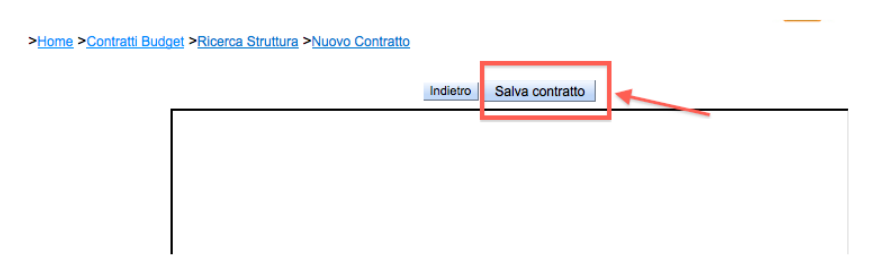

Dopo aver proceduto al salvataggio del contratto, viene automaticamente trasmessa una mail-pec che comunicherà al Soggetto erogatore interessato, nonché alla ASL competente, che il contratto ha acquisito lo status di "notificato".

## 1.2.5 Validazione dei dati del contratto (a cura del Soggetto erogatore)

Il Soggetto erogatore accedendo al Sistema Pagamenti e, attraverso la funzionalità "<u>Contratti budget  $\rightarrow$  gestione</u>", ricerca i contratti nello stato "notificato" che possono essere salvati sul proprio computer al fine di visualizzarne l'anteprima e così verificare tutte le informazioni in essi presenti. E' possibile a questo punto, ritornare sul Sistema Pagamenti e cliccare sul pulsante "valida" (*fig. 15*).

Fig. 15 – Pulsante "Valida contratto", Soggetto erogatore

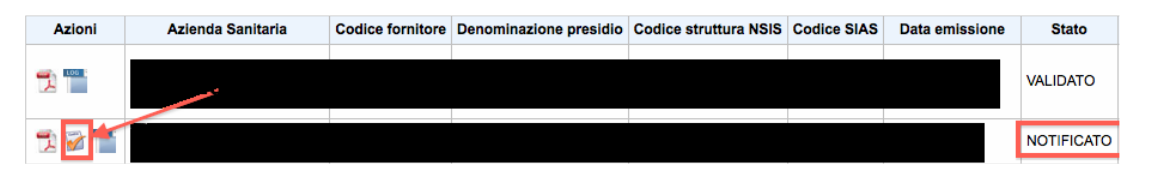

Versione 1.1 - 16/08/2015

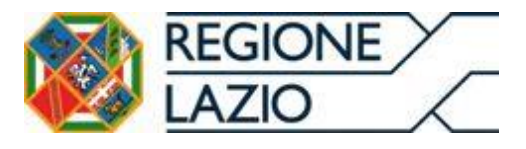

Il Sistema propone una finestra per la validazione del contratto: Il Soggetto erogatore deve cliccare sull'icona "dichiaro di aver preso visione" al fine di validare il contratto (fig. 16).

Fig. 16 – Funzionalità "validazione contratto di budget", Soggetto erogatore

|                                                                                         | Fatturazione                                                                                                    |                                                              |
|-----------------------------------------------------------------------------------------|----------------------------------------------------------------------------------------------------|--------------------------------------------------------------|
| Usemame: 120005<br>Gruppo dei tomitori<br>Nomo: CINZIA<br>Cognome: MANCINI              | Valdazione Contratto di Budget L'Engatere dichiara di aver preso visione dei contratto e di accettario integralmente. Dichiaro di entre preso Gostore | 8                                                            |
| Anagrafica e Contratti V<br>Anagrafica utente V<br>Fatture V<br>Ordini V<br>Pagamenti V | Salon<br>or                                                                                                    | Stato Certificatione Erogatore Contratto firma<br>NOTIFICATO |
| DL35/2013 V<br>Contratt Budget A<br>Gestione<br>Potent di Firma<br>Logout               | Legenda                                                                                                    | Tagisto event                                                |

Il Soggetto erogatore clicca quindi sul tasto "salva" per accettare i termini previsti dal contratto; in tal modo lo status del contratto passa da "**notificato**" a "**validato**".

Fig. 17 – Funzionalità "scarica contratto da firmare", Soggetto erogatore

|                                                                              | NE | 2                                                             |              |                                          | SISTEMA<br>PAGAMENTI         | atturazior<br>Elettronic | ne 🦲        | đ                        |          |                                                                          |                 |
|------------------------------------------------------------------------------|----|---------------------------------------------------------------|--------------|------------------------------------------|------------------------------|--------------------------|-------------|--------------------------|----------|--------------------------------------------------------------------------|-----------------|
| Jsername: 120605<br>Gruppo dei fornitori<br>Nome: CINZIA<br>Cognome: MANCINI | >  | Hione >Bionca Contatii<br>Elenco contratii                    |              |                                          |                              |                          |             |                          |          |                                                                          |                 |
| Annual States                                                                |    | In the last of the last of Risultati total: 1 Pagine total: 1 |              |                                          |                              |                          |             |                          |          |                                                                          |                 |
| Anagrafica e Contratti                                                       | ¥  | Azioni                                                        | ld contratto | Azienda Sanitaria                        | Denominazione presidio       | Codice struttura NSIS    | Codice SIAS | Data emissione           | Stato    | Certificazione Erogatore                                                 | Contratto firma |
| Fatture<br>Ordini                                                            | *  | 71                                                            | 1151         | 120104 - Azienda<br>Sanitaria Locale RMD | FONDAZIONE ROMA -<br>SANITA' | 120605                   |             | 2015-08-06<br>09:07:29.0 | VALIDATO | Scarica contratto da<br>firmare<br>Carica contratto firmato<br>erogatore |                 |
| Pagamenti                                                                    | ¥  | Risultal total: 1                                             |              |                                          |                              |                          |             |                          |          |                                                                          |                 |
| DL 35/2013                                                                   | ¥  |                                                               |              |                                          |                              |                          |             |                          |          |                                                                          |                 |
| Contratti Budget                                                             | *  | Legenda                                                       |              |                                          |                              |                          |             |                          |          |                                                                          |                 |
| Gestione     Poteri di Firma                                                 | -  | 党 Anteprima PDF 🛛 😨 Validazione 😰 Elimina 🍧 Registro eventi   |              |                                          |                              |                          |             |                          |          |                                                                          |                 |
| Logout                                                                       |    |                                                               |              |                                          |                              |                          |             |                          |          |                                                                          |                 |
|                                                                              | 4  | _                                                             | _            |                                          |                              |                          | _           |                          | _        |                                                                          |                 |

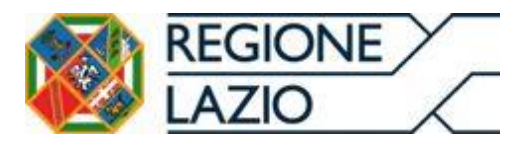

# 1.2.6 Firma Soggetto Erogatore

Cliccando su "<u>contratti budget</u>  $\rightarrow$  <u>gestione</u>" sul lato sinistro dello schermo, il soggetto erogatore effettua il download del contratto nello stato "**validato**": attraverso il tasto "Scarica Contratto da Firmare", salva il contratto in formato .pdf sul proprio computer e, utilizzando il kit di firma digitale in suo possesso per apporre la firma digitale, procede alla sottscrizione del contratto.

Il Soggetto erogatore, effettua quindi il caricamento del file firmato digitalmente (in formato .pdf.p7m) per terminaree il processo di firma digitale; il contratto assume così lo stato di "**Firmato Erogatore**".

A seguito della sottoscrizione da parte del Soggetto erogatore viene automaticamente trasmessa una mail-pec, all'Azienda Sanitaria e al Soggetto erogatore stesso, che comunica il passaggio di stato da "validato" a "Firmato Erogatore".

## 1.2.7 Firma Azienda Sanitaria

L'Utente ASL accede al Sistema Pagamenti e, attraverso la funzionalità "<u>Contratti budget  $\rightarrow$  gestione</u>", ricerca i contratti nello stato "Firmato Erogatore". Effettua, quindi, il download del contratto in formato pdf.p7m ed utilizza il kit di firma digitale in suo possesso per apporre la firma digitale.

L'ASL effettua il caricamento del file firmato digitalmente (<u>in formato</u>.<u>pdf.p7m.p7m</u>) sul Sistema Pagamenti e il contratto passa dallo stato "**Firmato**". **Erogatore**" allo stato "**Firmato**".

A seguito della sottoscrizione da parte dell'Azienda Sanitaria viene automaticamente trasmessa una mail-pec, al Soggetto erogatore e all'Azienda Sanitaria stessa, che comunica il passaggio di stato da "Firmato Erogatore" a "Firmato".